# Stacken mit PixInsight (Version 1.8)

Trotz verschiedener Aufnahmeserien aus einer Region, aus unterschiedlichen Nächten und womöglich auch nicht ganz im gleichen Winkel, kann das Programm PixInsight diese Bilder verarbeiten und stacken.

In PixInsight gibt es ein gewichtetes Stacking (Version 2.2.0), bei welchem gute Bilder stärker als die schwächeren einfließen.

In diesem Script (Gewichtetes Stacking) wird bei den Lights der ,Process' ,Cosmetic Correction' angewendet. Mit diesem können sogenannte Hot- und Cold-Pixel erkannt und herausgerechnet werden.

Damit dieser Prozess in dem Script auch ausgewählt werden kann, muss er vorher gestartet und über das blaue Dreieck mit den gewählten Einstellungen auf den Workspace gezogen werden.

|                          |           |         | ACDNR                        |
|--------------------------|-----------|---------|------------------------------|
| PROCESS SCRIPT           | WORKSPACE |         | APASS                        |
| <all processes=""></all> | ×         |         | ATrousWaveletTransform       |
| Astrometry               | •         |         | ATrousWaveletTransformV1     |
| BackgroundModelizatio    | n 🕨       |         | AdaptiveStretch              |
| ChannelManagement        | ► I       |         | Annotation                   |
| ColorCalibration         | ► I       |         | AraniahStratah               |
| ColorManagement          | •         |         | ArcsinhStretch               |
| ColorSpaceConversion     | ▶         |         | AssignICCProfile             |
| ColorSpaces              | •         |         | AssistedColorCalibration     |
| Compatibility            | •         |         | AutoHistogram                |
| Convolution              | ► E       |         | AutomaticBackgroundExtractor |
| Deconvolution            | •         | 0       | B3Estimator                  |
| Ephemerides              | •         |         | BackgroundNeutralization     |
| Flux                     |           |         | Binarize                     |
| Fourier                  | •         | and the | Blink                        |
| Geometry                 |           |         |                              |
| Global                   | •         |         | ChannelCombination           |
| GradientDomain           | •         |         | ChannelExtraction            |
| Image                    | •         | 5       | ChannelMatch                 |
| ImageCalibration         | <b>b</b>  |         | CloneStamp                   |
| ImageInspection          |           |         | ColorCalibration             |
| ImageIntegration         |           |         | ColorManagementSetup         |
| ImageRegistration        |           | м       | ColorSaturation              |
| IntensityTransformation  | ns 🕨      |         | CometAlianment               |
| MaskGeneration           |           |         |                              |
| Morphology               |           |         | ConvertIoGrayscale           |
| MultiscaleProcessing     |           |         | ConvertToRGBColor            |
| NoiseGeneration          | •         | *       | Convolution                  |
| NoiseReduction           |           | 2       | CosmeticCorrection           |
| ObjectRecognition        |           |         | CreateAlphaChannels          |

Die Startwerte können beibehalten werden:

| 2                         | CosmeticCorrection                          | ≭ X              |
|---------------------------|---------------------------------------------|------------------|
| Target Frames             |                                             | \$               |
|                           |                                             | Add Files        |
|                           |                                             | Select All       |
|                           |                                             | Invert Selection |
|                           |                                             | Toggle Selected  |
|                           |                                             | Remove Selected  |
|                           |                                             | Clear            |
|                           |                                             | Full paths       |
| Output                    |                                             | \$               |
| Prefix:<br>Amount:        | Postfix: _cc     CFA     Overwrite     1.00 | 0                |
| Use Master D              | ark                                         | *                |
| Hot Sigma:                | .0 -0                                       |                  |
| Use Defect Li             | st                                          | Ŧ                |
| Real Time Previe          | w                                           | \$               |
| Hot 0<br>Dark 0<br>Auto 0 | Cold<br>0<br>0 Show map                     | Snapshot         |
| • • •                     |                                             |                  |

| CosmeticCorrection                        | ≖ ×              |
|-------------------------------------------|------------------|
| Target Frames                             | \$               |
|                                           | Add Files        |
|                                           | Select All       |
|                                           | Invert Selection |
|                                           | Toggle Selected  |
|                                           | Remove Selected  |
|                                           | Clear            |
|                                           | Full paths       |
| Output                                    | \$               |
| Output directory:                         | <b>≥</b> €3      |
| Prefix: Postfix:cc                        |                  |
| CFA                                       |                  |
| Amount: 1.00                              | 0                |
| Use Master Dark                           | ¥                |
| ✓ Use Auto detect                         | \$               |
| Hot Sigma: 🗹 3.0                          |                  |
| Cold Sigma: 🗹 3.0                         |                  |
| Use Defect List                           | ¥                |
| Real Time Preview                         | \$               |
| Hot Cold<br>Dark 0 0<br>Auto 0 0 Show map | Snapshot         |
| • 0                                       |                  |
| **                                        |                  |

| CosmeticCorrection | ≖ ×              |
|--------------------|------------------|
| Target Frames      | \$               |
|                    | Add Files        |
|                    | Select All       |
|                    | Invert Selection |
|                    | Toggle Selected  |
|                    | Remove Selected  |
|                    | Clear            |
|                    | Full paths       |
| Output             | \$               |
| Output directory:  | E9 🖬             |
| Prefix: Postfix:CC |                  |
| CFA                |                  |
| Amount: 1.00       | 0                |
| Use Master Dark    | *                |
| ✓ Use Auto detect  | \$               |
| Hot Sigma: 🗹 3.0   |                  |
| Cold Sigma: V 3.0  |                  |
| Use Defect List    | ¥                |
| Real Time Preview  | \$               |
| Hot Cold           |                  |
| Dark 0 0           |                  |
| Auto 0 0 Show map  | Snapshot         |
| • • •              |                  |
| CosmeticCorrection | Namen ve         |

Das Fenster kann nun geschlossen werden, und folgendes Script wird für den Stackingprozess geöffnet.

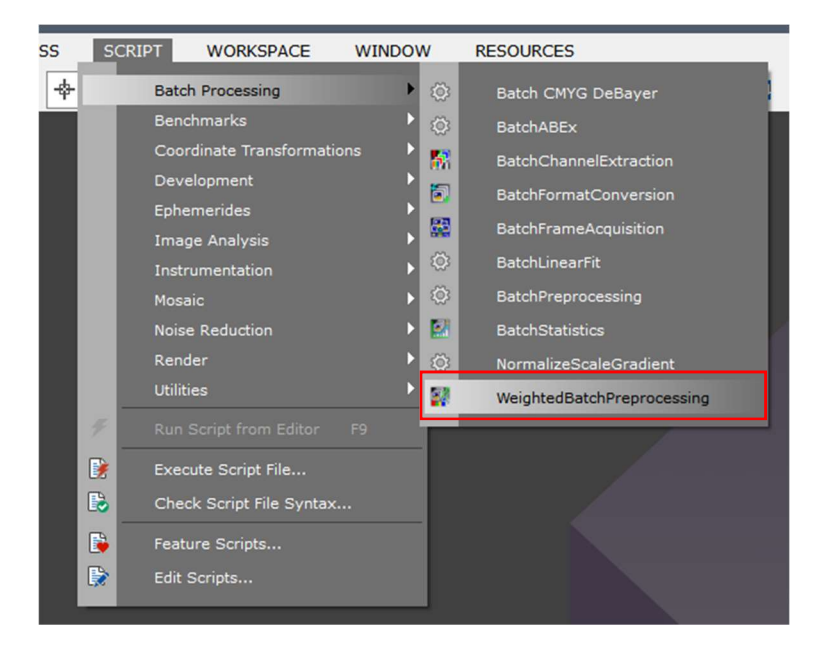

| is Darks Flats Lights Calibratio | Post-process                                                                                                    | A script for calibration and alignment of<br>light frames<br>Capyight 0 2019 2021 Roberto Seriori<br>Capyight 0 2019 2021 Roberto Seriori<br>Capyight 0 2019 Roberto Seriori<br>Capyight 0 2019 Roberto Seriori<br>Capyight 0 2019 Roberto Seriori<br>Capyight 0 2019 Roberto<br>Capyight 0 2019 Roberto<br>Roberto<br>Capyight 0 2019 Roberto<br>Roberto<br>Rober |
|----------------------------------|----------------------------------------------------------------------------------------------------|----------------------------------------------------------------------------------------------------|
|                                  | Overscan Apply Overscan parameters                                                                                | Grouping Keywords                                                                                                    |
|                                  | Image Integration Combination: Average Rejection algorithm: Auto Min/Max Iow: 1                                   |                                                                                                    |
|                                  | Min/Max high: 1<br>Percentile low: 0.20<br>Percentile high: 0.10<br>Sigma low: 3.00                               | Global Options  Include file path to detect I Up-bottom FITS Generate rejection maps Save process log                                                                                                    |
|                                  | Sigma high: 3.00<br>Linear fit low: 5.00<br>Linear fit high: 3.50<br>ESD outliers: 0.30<br>ESD significance: 0.05 | Save frame groups on exit      Registration Reference Image      Mode auto     auto     Output Directory                                                                                                    |
|                                  | ESD low relaxation: 1.50                                                                                          |                                                                                                    |

Sind alle Bilder (Flat-, Darkflat-, Dark-, Bias- und Light-Frames (Darkflat-Frames werden gesondert behandelt)) in einem Ordner, kann dieser Ordner über den Directory Button aufgerufen werden, und PixInsight ordnet die Bilder automatisch den Bildtypen zu. Voraussetzung ist hier, dass in den Bildnamen spezifische Bezeichnungen dafür vorhanden sind, die in vielen Aufnahmeprogrammen meist schon mit generiert werden. Es kann aber auch wie gewohnt jeder Datentyp über die Buttons in den entsprechenden Reiter hochgeladen werden. Sind wie in diesem Beispiel unterschiedliche Light-Frames (durch unterschiedliche Belichtungszeiten) und dementsprechend unterschiedliche Dark- und Flat-Frames vorhanden, wird der Button ,Add Custom' verwendet.

## **Umgang mit Darkflat-Frames:**

Wurden Bias-Frames erzeugt, werden diese dazu benutzt, um die Flat-Frames zu kalibrieren. Dieser Vorgang kann im Reiter ,Calibration' dargestellt werden.

| 🔋 Weighte     | d Batch Pi   | reprocessing S    | cript v2.2.0     |                               |                          |                 |                 |                          |           | >                                                                                                    | <        |
|---------------|--------------|-------------------|------------------|-------------------------------|--------------------------|-----------------|-----------------|--------------------------|-----------|----------------------------------------------------------------------------------------------------|----------|
| Bias Darks    | s Flats      | Lights Calibrati  | on Post-pr       | ocess                         |                          |                 |                 |                          |           |                                                                                                    |          |
| BIAS          | Bin          |                   |                  |                               |                          |                 |                 | Calibration Settings     |           | A script for calibration and alignment of light frames                                                        |          |
| 15 frames     | 1x1          |                   |                  |                               |                          |                 |                 | Dark: Auto               | -         | Copyright © 2019-2021 Roberto Santori<br>Copyright © 2020-2021 Adam Block                                     |          |
|               |              |                   |                  |                               |                          |                 | ••              | Optimize Master Dark     |           | Copyright © 2019 Tommaso Rubechi<br>Copyright © 2012 Kai Wiechen<br>Copyright © 2012-2021 Pleiades Astrophoto |          |
|               |              |                   | Contains         |                               |                          |                 |                 | CFA Settings             |           |                                                                                                    |          |
| DARK          | Bin          | Exposure          | Bias             |                               |                          |                 |                 | CFA images               |           | ~                                                                                                    |          |
|               |              |                   |                  |                               |                          |                 |                 | Separate CFA flat scalin | g factors |                                                                                                    |          |
|               |              |                   |                  |                               |                          |                 |                 | Apply to all flat fram   | es        |                                                                                                    | _        |
|               |              | -                 |                  |                               |                          |                 | • •             | Show Calibration Diag    | ram       | Grouping Keywords                                                                                             | 4        |
| FLAT          | Bin          | Exposure          | Filter           | STATUS                        | Bias                     | Dark            | Optimize        |                          |           | 4                                                                                                    | -        |
| 1E frames     | 1.1          | 1.004             | NoEilton         | 1                             | 1                        |                 | Dark            |                          |           | Keyword Pre Post 1                                                                                            |          |
| 15 frames     | 111          |                   | Normer           |                               |                          | 1.00            |                 |                          |           | 1                                                                                                    | 1        |
|               |              |                   |                  |                               | _                        |                 | 4.1             |                          |           | á d                                                                                                    | 8        |
|               | 1            |                   |                  |                               |                          | 1               |                 |                          |           | i i                                                                                                    | Ĵ        |
| LIGHT         | Bin          | Exposure          | Filter           | STATUS                        | Bias                     | Dark            | Flat D          |                          |           |                                                                                                    |          |
|               |              |                   |                  |                               |                          |                 |                 |                          |           | Global Options                                                                                                | ī.       |
|               |              |                   |                  |                               |                          |                 |                 |                          |           | Include file path to detect Mac                                                                               | +        |
|               |              |                   |                  |                               |                          |                 |                 |                          |           | ✓ Up-bottom FITS                                                                                              |          |
|               |              |                   |                  |                               |                          |                 |                 |                          |           | Generate rejection maps                                                                                       |          |
|               |              |                   |                  |                               |                          |                 |                 |                          |           | Save process log                                                                                              |          |
|               |              |                   |                  |                               |                          |                 |                 |                          |           |                                                                                                    | 4        |
|               |              |                   |                  |                               |                          |                 |                 |                          |           | Registration Reference Image                                                                                  |          |
|               |              |                   |                  |                               |                          |                 |                 |                          |           | Mode: auto 🔻                                                                                                  |          |
|               |              |                   |                  |                               |                          |                 |                 |                          |           | auto                                                                                                    | i        |
|               |              |                   |                  |                               |                          |                 |                 |                          |           | Output Directory                                                                                              |          |
|               |              |                   |                  |                               | 1                        |                 | • •             |                          |           |                                                                                                    |          |
|               |              |                   |                  |                               |                          |                 |                 |                          |           |                                                                                                    | <u> </u> |
| Dire          | ctory        | Files             | Bias             | + Darks                       | + Flats                  | + Light         | s 🔀 Add Cu      | stom <b>O</b> Reset      | 🔅 Diagr   | nostics 🕐 Run 🛛 Exit                                                                                          |          |
|               |              |                   |                  |                               |                          |                 |                 |                          |           |                                                                                                    |          |
| 🌹 PixInsig    | lht          |                   |                  |                               |                          |                 |                 | ×                        |           |                                                                                                    |          |
| Flat frames ( | filter = Nol | Filter, binning = | C<br>1, exposure | alibration F<br>e = 1.00s, ke | low Diagra<br>ywords = [ | am<br>], mode = | pre-processing, | frames = 15 (15 active)) |           |                                                                                                    |          |
|               |              |                   |                  |                               |                          |                 |                 |                          |           |                                                                                                    |          |
|               |              |                   |                  |                               |                          |                 |                 |                          |           |                                                                                                    |          |
|               |              | MASTE             | R Bias           |                               |                          |                 |                 |                          |           |                                                                                                    |          |
|               |              | 1                 | L×1              |                               |                          |                 |                 |                          |           |                                                                                                    |          |
|               |              |                   | 1                |                               |                          |                 |                 |                          |           |                                                                                                    |          |
|               | Flat         |                   | L                | CALIBRAT                      | ED Flat                  |                 |                 |                          |           |                                                                                                    |          |
|               | 1×1<br>1.00s |                   | _)               | 1×<br>1.0                     | 0s                       |                 |                 |                          |           |                                                                                                    |          |
|               | loFilter     |                   | -                | NoFil                         | lter                     |                 |                 |                          |           |                                                                                                    |          |
|               |              |                   |                  |                               |                          |                 |                 |                          |           |                                                                                                    |          |

Bias- und Darkflat-Frames übernehmen die gleiche Funktion. Sie werden zum Kalibrieren der Flat-Frames verwendet und von ihnen subtrahiert. Werden Flat-Frames sehr kurz belichtet, reicht es aus, sie mit Bias-Frames zu kalibrieren. Manchmal muss ein Flat-Frame aber auch länger belichtet werden (z.B. bei der Verwendung von Schmalbandfiltern) und hat somit einen gewissen Anteil an Dunkelstrom. Darkflat-Frames haben die gleiche Belichtungszeit wie die Flat-Frames und würden in diesem Fall den Offsetfehler und den Dunkelstrom herausrechnen. Es gibt im Batchprozess von PixInsight aber keinen Reiter Darkflat-Frames. Also wo werden diese untergebracht?

Die Darkflat-Frames werden in den Reiter ,Darks' mit abgelegt. Da sich die Belichtungszeiten der Dark-Frames meist erheblich von denen der Darkflat-Frames unterscheiden, kann PixInsight diese über die Belichtungszeit genau zuordnen. Die Darkflat-Frames werden den Flat-Frames zugeordnet und die Dark-Frames den entsprechenden Light-Frames.

Bias-Frames werden bei der Verwendung von Darkflat-Frames nicht mehr benötigt.

## Die oberen Reiter:

- 1) Bias: werden wegen Darkflat-Frames in diesem Beispiel nicht verwendet  $\rightarrow$  bleibt leer
- 2) Darks:

Hier werden alle Dark-Frames und Darkflat-Frames über den Button ,+Darks' hochgeladen. PixInsight erkennt die Belichtungszeit und gruppiert diese automatisch in Unterordner.

| 💗 Weighted Batch Preprocessing Script v2.2.0                                                                                                    |                                                                                                    | ×                                                                                                    |
|----------------------------------------------------------------------------------------------------|----------------------------------------------------------------------------------------------------|----------------------------------------------------------------------------------------------------|
| Bias Darks Flats Lights Calibration Post-process                                                                                                    |                                                                                                    |                                                                                                    |
| Binning 1                                                                                                    | Clear Clear Invert Selected                                                                                                    | A script for calibration and alignment of<br>light frames                                                                                                    |
| <ul> <li>▼ 180.00s</li> <li>● 2021-10-12_18-22-414.80_0000.fts</li> <li>● 2021-10-12_18-25-415.40_0001.fts</li> <li>● 2021-10-12_18-28-414.80_0002.fts</li> <li>● 2021-10-12_18-31-415.40_0003.fts</li> <li>● 2021-10-12_18-37-414.80_0005.fts</li> <li>● 2021-10-12_18-37-415.40_0006.fts</li> <li>● 2021-10-12_18-37-415.40_0006.fts</li> </ul> |                                                                                                    | Copyright © 2019-2021 Roberto Santori<br>Copyright © 2020 2021 Admit Block<br>Copyright © 2019 Formman Rubanchi<br>Copyright © 2019 New Wandhan<br>Copyright © 2019 Xea Wandhan<br>Copyright © 2019 Z021 Pleader Astrophoto |
| 2021-10-12_18-43-414.80_0007.fts<br>2021-10-12_18-46-414.80_0008.fts<br>2021-10-12_18-49-514.80_0009.fts<br>2021-10-12_18-52-514.80_0010.fts<br>2021-10-12_18-55-514.80_0013.fts<br>2021-10-12_18-55-514.80_0013.fts                                                                                                    | Optimization threshold: 3.0000                                                                                                    | Grouping Keywords                                                                                                    |
| 2021-10-12_19-01-514.80_0013.fits<br>2021-10-12_19-04-514.80_0014.fits<br>▼ 30.00s<br>● 2021-09-22_19-56-0O_Target_0001.fits                                                                                                    | Image Integration Combination: Average                                                                                                    |                                                                                                    |
| 2021-09-22_19-56-30_Target_0002.tits<br>2021-09-22_19-57-00_Target_0003.fits<br>2021-09-22_19-57-30_Target_0004.fits                                                                                                    | Rejection algorithm: Auto                                                                                                    | Global Options                                                                                                    |
| 2021-09-22_19-58-0                                                                                                    | Min/Max high: 1 v<br>Percentile low: 0.20                                                                                                    | ✓ Include file path to detect Maste<br>✓ Up-bottom FITS                                                                                                    |
| 2021-09-22_20-00-0O_Target_0009.fits<br>2021-09-22_20-00-3O_Target_0010.fits<br>2021-09-22_20-00-3O_Target_0011_fits                                                                                                    | Signa low: 3.00                                                                                                    | <ul> <li>Generate rejection maps</li> <li>Save process log</li> <li>Save frame groups on exit</li> </ul>                                                                                                    |
| 2021-09-22_20-01-40_rarget_0011.fits<br>2021-09-22_20-01-40_Target_0012.fits<br>2021-09-22_20-02-10_Target_0013.fits                                                                                                    | Linear fit low: 5.00                                                                                                    | Registration Reference Image                                                                                                    |
| 2021-09-22_20-02-40_larget_0014.ftts<br>2021-09-22_20-03-10_Target_0015.ftts<br>2021-09-22_20-03-40_Target_0016.ftts                                                                                                    | Linear fit high: 3.50                                                                                                    | Mode: auto                                                                                                    |
| 2021-09-22_20-04-10_Target_0017.fits     2021-09-22_20-04-40_Target_0018.fits     2021-09-22_20-05-10_Target_0019.fits     ▼                                                                                                    | ESD significance: 0.05 Constraints Constraints Constra | Output Directory                                                                                                    |
| H Directory + Files + Bias + Darks                                                                                                    | + Flats + Lights Add Custom OReset                                                                                                    | nostics 🖉 Run 🛛 🖾 Exit                                                                                                    |

| 😵 Weighted Batch Preprocessing Script v2.2.0                           | ×                                                                               |
|------------------------------------------------------------------------|---------------------------------------------------------------------------------|
| Bias Darks Flats Lights Calibration Post-process                       |                                                                                 |
| 2021-09-22 20-05-40 Target 0020.fts     GClear     GRemove Selected    | A script for calibration and alignment of<br>light frames                       |
| ▼ 1.00s - [0.80s, 1.00s]                                               |                                                                                 |
| 2021-09-22 22-36-2. 0 Target 0021.fits                                 | Copyright © 2019-2021 Roberto Santori<br>Comprisht © 2019-2021 Advance Electric |
| 2021-09-22 22-36-20 Target 0022.fits                                   | Copyright © 2019 Tommaso Rubechi                                                |
| 2021-09-22 22-36-20 Target 0023.fits                                   | Copyright © 2012 Kai Wechen<br>Copyright © 2012-2021 Pleiades Astrophoto        |
| 2021-09-22 22-36-20 Target 0024.fits                                   |                                                                                 |
| 2021-09-22 22-36-30 Target 0025.fts                                    | , E                                                                             |
| 2021-09-22 22-36-3.0 Target 0026.fits                                  |                                                                                 |
| 2021-09-22 22-36-3.0 Target 0027.fits                                  |                                                                                 |
| 2021-09-22 22-36-3.0 Target 0028.fits                                  |                                                                                 |
| 2021-09-22 22-36-3 0 Target 0029 fits                                  |                                                                                 |
| 2021-09-22 22-36-3 0 Target 0030 fits                                  | Grouping Keywords                                                               |
| • 2021-09-22 22-36-3 0 Target 0031 fits                                |                                                                                 |
| • 2021-09-22 22-36-4 0 Target 0032 fits Optimization threshold: 3.0000 |                                                                                 |
| ● 2021-09-22 22-36-4 0 Target 0033.fts Exposure tolerance: 2           | Keyword Pre Port 1                                                              |
|                                                                        | Reyword Pre Post                                                                |
| 2021-09-22 22-36-4 Diarget 0035 fits     Image Integration             |                                                                                 |
| 2021-09-22 22-36-4 0 Target 0036 fits                                  | ÷                                                                               |
| 2021-09-22 22-36-4 Target 0037 fits Combination: Average               | ▼                                                                               |
| 2021-09-22 22-36-4 0 Target 0038 fits Rejection algorithm: Auto        | · · · · · · · · · · · · · · · · · · ·                                           |
|                                                                        |                                                                                 |
| 2021-09-22 22-36-5 0 Target_0040 fits     Min/Max low: 1               |                                                                                 |
| 2021-09-22_22-30-50_1alget_0040.lits     Min/Max biob: 1               | Global Options                                                                  |
| 2021-10-12_19-25-514.80_0000.ncs     Min/Max high: 1                   |                                                                                 |
| 2021-10-12_19-25-5                                                     | Include file path to detect Mast                                                |
|                                                                        | Up-bottom FITS                                                                  |
| 222110-12_19-25-014-80_0004 fits                                       | Generate rejection maps                                                         |
| 2202110-12_19-26-014-80_0005_fits Sigma low: 3.00                      | Save process log                                                                |
| 2021-10-12_19-26-0_0006_ftr                                            | Save frame groups on exit                                                       |
| 22021-10-12_19-26-00007_ftr                                            |                                                                                 |
| 2021-10-12_19-26-00009_fte                                             | Registration Reference Image                                                    |
| 2021-10-12_19-26-10000 ftts                                            |                                                                                 |
| 2202110-12_19-26-114.80_0010 fits                                      | Mode auto                                                                       |
| 2021-10-12_19-26-1                                                     | auto                                                                            |
| 2021-10-12_19-20-114.80_0012_ftc                                       |                                                                                 |
| 2021-10-12_19-20-114.00_0012.itts ESD significance: 0.05 =             | Output Directory                                                                |
| 2021-10-12_19-26-214.80_0014.5tcESD low relaxation: 1.50 ==            | 0                                                                               |
| ▼ 2021-10-12_19-20-214.00_0014.its ▼ 2050 for relation. 1.50           |                                                                                 |
|                                                                        |                                                                                 |
| ▶ + Directory + Files + Bias + Darks + Flats + Lights Add Cu           | istom 🖉 Reset 🏶 Diagnostics 🖞 Run 🛛 Exit                                        |
|                                                                        |                                                                                 |

Die Belichtungszeiten der Darkflat-Frames für die Breitband- und Schmalbandaufnahmen liegen so dicht beieinander, dass PixInsight diese nicht extra unterscheidet.

Die Einstellungen rechts können vorerst auf "Auto" bleiben. PixInsight wählt dann für die Frames den am besten passenden Rechenalgorithmus selbständig aus.

## 3) Flats:

Die Flat-Frames müssen später den entsprechenden Light-Frames (Breitband, Schmalband, oder ...) zugeordnet werden. Daher auf den Button ,Add Costum' klicken, den Image Typ auswählen und einen Namen vergeben (hier ,Lum' für Luminanz oder Breitband).

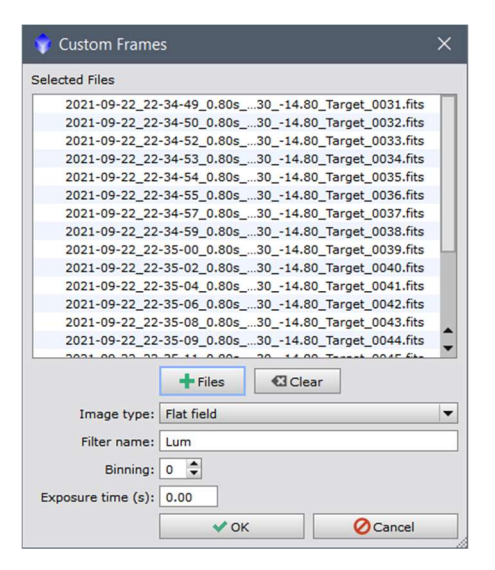

,Binning' und ,Exposure time' können bei 0 bleiben, damit diese automatisch erkannt werden.

Das gleiche wird für die Schmalbandaufnahmen widerholt. Hinweis: Da es sich um eine Farbkamera handelt, wurde hier ein CLS-Filter symbolisch als Ha verwendet. Ein reiner Ha-Filter wäre auf Grund der Bayer-Matrix bei Farbkameras nicht sinnvoll.

| 💡 Custom Frame     |                       | ×                  |
|--------------------|-----------------------|--------------------|
| Selected Files     |                       |                    |
| 2021-10-12 19      | -21-25 1.00s1 121 30  | 0 -14.80 0001.fits |
| 2021-10-12_19      | -21-27_1.00s1_121_30  | 14.80_0002.fits    |
| 2021-10-12_19      | -21-29 1.00s 1 121 30 | 14.80_0003.fits    |
| 2021-10-12_19      | -21-31_1.00s1_121_30  | 14.80_0004.fits    |
| 2021-10-12_19      | -21-33_1.00s1_121_30  | 14.80_0005.fits    |
| 2021-10-12_19      | -21-35_1.00s1_121_30  | 14.80_0006.fits    |
| 2021-10-12_19      | -21-37_1.00s1_121_30  | 14.80_0007.fits    |
| 2021-10-12_19      | -21-39_1.00s1_121_30  | 14.80_0008.fits    |
| 2021-10-12_19      | -21-41_1.00s1_121_30  | 14.80_0009.fits    |
| 2021-10-12_19      | -21-43_1.00s1_121_30  | 14.80_0010.fits    |
| 2021-10-12_19      | -21-45_1.00s1_121_30  | 14.80_0011.fits    |
| 2021-10-12_19      | -21-47_1.00s1_121_30  | 14.80_0012.fits    |
| 2021-10-12_19      | -21-49_1.00s1_121_30  | 14.80_0013.fits    |
| 2021-10-12 19      | -21-51 1.00s1 121 30  | 0 -15.40 0014.fits |
| 2021 10 12 10      |                       | 15 40 0015 GL      |
|                    | + Files               | ar                 |
| Image type:        | Flat field            |                    |
| Filter name:       | На                    |                    |
| Binning:           | 0 🗘                   |                    |
| Exposure time (s): | 0.00                  |                    |
|                    | 🗸 ок                  | Ø Cancel           |

| 🔷 w  | eighted  | Batch | Preproc | essing Scrip | pt v2.2.0        |                                        |                          |                  |       | ×                                                                         |
|------|----------|-------|---------|--------------|------------------|----------------------------------------|--------------------------|------------------|-------|---------------------------------------------------------------------------|
| Bias | Darks    | Flats | Lights  | Calibration  | Post-process     |                                        |                          |                  |       | A seriet for a libertian and a lise most of                               |
|      | Binning  | 1     |         |              |                  | Clear Remove S                         | elected                  | Invert Selection | on    | A script for calibration and alignment of<br>light frames                 |
|      | 🔻 На     |       |         |              |                  |                                        |                          |                  | _     |                                                                           |
|      | -        | 1.00s |         |              |                  |                                        |                          |                  |       | Copyright © 2019-2021 Roberto Santoni<br>Copyright © 2020-2021 Adam Block |
|      |          | •     | 2021-1  | 0-12_19-21:  | 14.80_0001.fits  |                                        |                          |                  |       | Copyright © 2019 Tommaso Rubechi<br>Copyright © 2012 Kai Wiechen          |
|      |          | •     | 2021-1  | 0-12_19-21   | 14.80_0002.fits  |                                        |                          |                  |       | Copyright © 2012-2021 Pleiades Astrophoto                                 |
|      |          | •     | 2021-1  | 0-12_19-21   | 14.80_0003.fits  |                                        |                          |                  |       |                                                                           |
|      |          | •     | 2021-1  | 0-12_19-21   | 14.80_0004.fits  |                                        |                          |                  |       | с <b>-</b>                                                                |
|      |          | •     | 2021-1  | 0-12_19-21:  | 14.80_0005.fits  |                                        |                          |                  |       |                                                                           |
|      |          | •     | 2021-1  | 0-12_19-21   | 14.80_0006.fits  |                                        |                          |                  |       |                                                                           |
|      |          | •     | 2021-1  | 0-12_19-21:  | 14.80_0007.fits  |                                        |                          |                  |       |                                                                           |
|      |          | •     | 2021-1  | 0-12_19-21:  | 14.80_0008.fits  |                                        |                          |                  |       | Grouping Keywords                                                         |
|      |          | •     | 2021-1  | 0-12_19-21   | 14.80_0009.fits  | Image Integration                      |                          |                  |       |                                                                           |
|      |          | •     | 2021-1  | 0-12_19-21   | 14.80_0010.fits  |                                        | -                        |                  |       | +                                                                         |
|      |          | •     | 2021-1  | 0-12_19-21   | 14.80_0011.fits  | Combination                            | Average                  |                  | -     |                                                                           |
|      |          | •     | 2021-1  | 0-12_19-21   | 14.80_0012.fits  | Defection along the                    | . Auto                   | 1                | - 1   | Keyword Pre Post                                                          |
|      |          | •     | 2021-1  | 0-12_19-21   | 14.80_0013.fits  | Rejection algorithm                    | Auto                     |                  | •     | 1                                                                         |
|      |          | •     | 2021-1  | 0-12_19-21   | 15.40_0014.fits  | Min/Max low                            | 1 2                      |                  |       | 1                                                                         |
|      |          | •     | 2021-1  | 0-12_19-22:  | 15.40_0015.fits  |                                        |                          |                  |       | 340                                                                       |
|      | Lum      | 1     |         |              |                  | Min/Max high                           | 1 -                      |                  |       |                                                                           |
|      | •        | 0.80s |         |              |                  | Percentile low                         | 0.20                     |                  | _     |                                                                           |
|      |          | •     | 2021-0  | 9-22_22-34*  | Target_0031.fits |                                        |                          |                  |       |                                                                           |
|      |          | •     | 2021-0  | 9-22_22-34*  | Target_0032.fits | Percentile high                        | 0.10                     |                  | - 1   | Global Ontions                                                            |
|      |          | •     | 2021-0  | 9-22_22-34*  | Target_0033.fits | Sigma low                              | 3.00                     |                  | _     |                                                                           |
|      |          | •     | 2021-0  | 9-22_22-34*  | Target_0034.fits |                                        |                          |                  |       | Include file path to detect Mast                                          |
|      |          | •     | 2021-0  | 9-22_22-34*  | Target_0035.fits | Sigma high                             | 3.00                     |                  |       | ✓ Up-bottom FITS                                                          |
|      |          | •     | 2021-0  | 9-22_22-34*  | Target_0036.fits | Linear fit low                         | 5.00                     |                  |       | Generate rejection maps                                                   |
|      |          | •     | 2021-0  | 9-22_22-34*  | Target_0037.fits |                                        |                          | 0                |       | Save process log                                                          |
|      |          | •     | 2021-0  | 9-22_22-34*  | Target_0038.fits | Linear fit high                        | 3.50                     |                  |       | Save frame groups on exit                                                 |
|      |          | •     | 2021-0  | 9-22_22-35*  | Target_0039.fits | ESD outliers                           | 0.30                     |                  | _     | Jave frame groups of exit                                                 |
|      |          | •     | 2021-0  | 9-22_22-35*  | Target_0040.fits |                                        |                          |                  |       | Registration Reference Image                                              |
|      |          | •     | 2021-0  | 9-22_22-35*  | Target_0041.fits | ESD significance                       | 0.05 =                   |                  |       |                                                                           |
|      |          | •     | 2021-0  | 9-22_22-35*  | Target_0042.fits | ESD low relevation                     | 1.50                     |                  | _     | Mode: auto 🔻                                                              |
|      |          | •     | 2021-0  | 9-22_22-35*  | Target_0043.fits | ESD IOW relaxation                     | . [1.50]                 |                  |       |                                                                           |
|      |          | •     | 2021-0  | 9-22_22-35*  | Target_0044.fits |                                        | Large-scale pixel reject | tion             |       | auto                                                                      |
|      |          | •     | 2021-0  | 9-22_22-35*  | Target_0045.fits | Large-scale layers                     | 2                        |                  |       | Output Directory                                                          |
|      |          | •     | 2021-0  | 9-22_22-35*  | Target_0046.fits | ▲                                      |                          |                  |       | Output Directory                                                          |
|      |          | •     | 2021-0  | 9-22_22-35*  | Target_0047.fits | <ul> <li>Large-scale growth</li> </ul> | 2 👻                      |                  |       |                                                                           |
|      |          |       |         |              |                  |                                        |                          |                  |       |                                                                           |
|      | + Direct | ory   | + Files | в 🕇 Ві       | ias 🕇 Dar        | ks + Flats + Lights                    | Add Custom               | ĴReset           | Diagn | ostics 🕐 Run 🛛 🖾 Exit                                                     |

Die Einstellungen der rechten Seiten können wieder auf 'Auto' eingestellt bleiben.

Eine Visualisierung im Reiter ,Calibration' zeigt hier, dass Darkflat-Frames und keine Bias-Frames verwendet werden, und dass alle Darkflat-Frames (0,8 s und 1 s) zu einer Gruppe (0,8 s) zusammengefasst wurden.

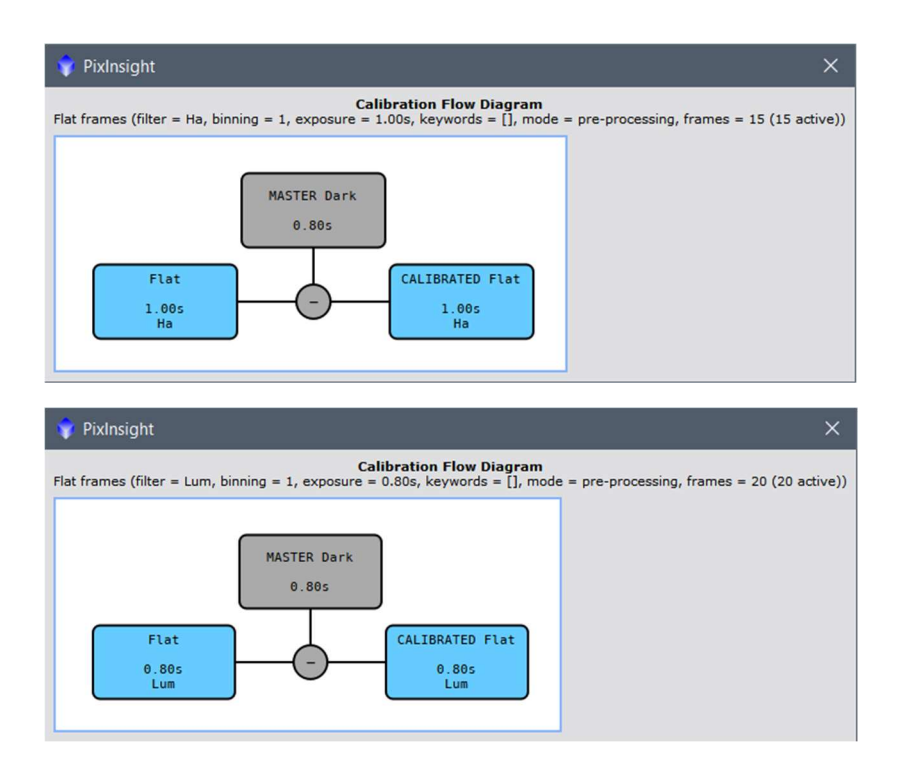

# 4) Lights:

Die Light-Frames müssen nun wie die Flat-Frames über ,Add Custum' hinzugefügt werden und benötigen den gleichen Gruppierungsnamen wie die Flat-Frames, so dass PixInsight diese miteinander verbinden kann.

| 🚏 Custom Frames 🛛 🗙 🗙                                                                                                    | 💡 Custom Frames 🛛 🗙                                                                                                    |
|----------------------------------------------------------------------------------------------------|----------------------------------------------------------------------------------------------------|
| Selected Files                                                                                                    | Selected Files                                                                                                    |
| 2021-10-09_19-52-51_30.00s014.80_Sh2 157_0000.fts<br>2021-10-09_19-53-23_30.00s015.40_Sh2 157_0001.fts<br>2021-10-09_19-53-54_30.00s014.80_Sh2 157_0002.fts<br>2021-10-09_19-55-03_30.00s014.80_Sh2 157_0005.fts<br>2021-10-09_19-57-02_30.00s014.80_Sh2 157_0007.fts<br>2021-10-09_19-57-02_30.00s014.80_Sh2 157_0007.fts<br>2021-10-09_19-57-33_30.00s014.80_Sh2 157_0010.fts<br>2021-10-09_19-58-57_30.00s014.80_Sh2 157_0010.fts<br>2021-10-09_19-59-28_30.00s014.80_Sh2 157_0011.fts<br>2021-10-09_20-01-02_30.00s014.80_Sh2 157_0013.ftts<br>2021-10-09_20-01-02_30.00s014.80_Sh2 157_0014.fts<br>2021-10-09_20-02-33_30.00s014.80_Sh2 157_0014.fts<br>2021-10-09_20-03-43_30.00s014.80_Sh2 157_0017.ftts<br>2021-10-09_20-03-43_30.00s014.80_Sh2 157_0017.ftts<br>2021-10-09_20-03-04_30.00s014.80_Sh2 157_0017.ftts<br>2021-10-09_20-03-05_30.00s014.80_Sh2 157_0017.ftts<br>2021-10-09_20-03-05_30.00s014.80_Sh2 157_0017.ftts<br>2021-10-09_20-03-05_30.00s014.80_Sh2 157_0017.ftts<br>2021-10-09_20-03-05_30.00s014.80_Sh2 157_0017.ftts<br>2021-10-09_20-03-05_30.00s014.80_Sh2 157_0017.ftts<br>2021-10-09_20-03-05_00_00_00_00_00_Sh0_S15_00_Sh1<br>2021-10-09_20-03-05_00_00_00_00_Sh0_S15_000_Sh1<br>2021-10-09_20-03-05_00_00_00_00_Sh0_S15_000_Sh1<br>2021-10-09_20-03-05_00_00_00_00_Sh0_S15_000_Sh1<br>2021-10-09_20-03-05_00_00_00_00_Sh0_S15_000_Sh1<br>2021-10-09_20-03-05_00_00_00_00_Sh0_S15_000_Sh1<br>2021-10-09_20-03-05_00_00_00_00_Sh0_S15_000_Sh1<br>2021-10-09_20-03-05_00_00_00_00_Sh0_S15_000_Sh1<br>2021-10-09_20-03-05_00_00_00_00_Sh0_S15_000_Sh1<br>2021-10-09_20-03-05_00_00_00_00_Sh0_S15_000_Sh1<br>2021-10-09_20-03-05_00_00_00_Sh0_S15_000_Sh1<br>2021-10-09_20-03-05_00_00_00_00_Sh0_S15_000_Sh1<br>2021-10-09_20-03-05_00_00_00_00_Sh0_S15_000_Sh1<br>2021-10-09_20-03-05_00_00_00_00_Sh0_S15_000_Sh1<br>2021-10-09_20-03-05_00_00_00_Sh0_S15_000_Sh1<br>2021-10-09_20-03-05_00_00_00_Sh0_S15_000_Sh1<br>2021-10-09_20-03-05_00_00_Sh0_S15_00_Sh1<br>2021-10-09_20-03-05_00_00_00_Sh0_S15_00_Sh1<br>2021-10-09_20-03-05_00_00_Sh0_S15_00_Sh1<br>2021-10-09_ | 2021-10-12_23-44-52_180.0010_Sh2 157 180s_0004.fits<br>2021-10-12_23-48-19_180.0080_Sh2 157 180s_0005.fits<br>2021-10-12_23-51-20_180.0080_Sh2 157 180s_0006.fits<br>2021-10-12_23-54-22_180.0010_Sh2 157 180s_0007.fits<br>2021-10-13_00-00-24_180.0080_Sh2 157 180s_0009.fits<br>2021-10-13_00-00-24_180.0080_Sh2 157 180s_0009.fits<br>2021-10-13_00-07-03_180.0080_Sh2 157 180s_0019.fits<br>2021-10-13_00-10-05_180.0080_Sh2 157 180s_0011.fits<br>2021-10-13_00-13-06_180.0080_Sh2 157 180s_0012.fits<br>2021-10-13_00-13-06_180.0080_Sh2 157 180s_0013.fits<br>2021-10-13_00-16-07_180.0080_Sh2 157 180s_0014.fits<br>2021-10-13_00-22-38_180.0080_Sh2 157 180s_0015.fits<br>2021-10-13_00-25-39_180.0080_Sh2 157 180s_0015.fits<br>2021-10-13_00-25-39_180.0080_Sh2 157 180s_0015.fits<br>2021-10-13_00-25-39_180.0080_Sh2 157 180s_0015.fits<br>2021-10-13_00-25-39_180.0080_Sh2 157 180s_0015.fits<br>2021-10-13_00-25-39_180.0080_Sh2 157 180s_0015.fits<br>2021-10-13_00-25-39_180.0080_Sh2 157 180s_0015.fits<br>2021-10-13_00-25-39_180.0080_Sh2 157 180s_0015.fits<br>2021-10-13_00-25-39_180.0080_Sh2 157 180s_0015.fits<br>2021-10-13_00-25-39_180.0080_Sh2 157 180s_0015.fits<br>2021-10-13_00-25-39_180.0080_Sh2 157 180s_0015.fits<br>2021-10-13_00-25-39_180.0080_Sh2 157 180s_0015.fits<br>2021-10-13_00-25-39_180.0080_Sh2 157 180s_0015.fits |
| Files € Clear  Image type: Light frame  Filter name: Lum  Binning: 0 \$ Exposure time (s): 0.00  ✓ OK  Ø Cancel                                                                                                    | Files Clear Image type: Light frame Filter name: Ha Binning: 0  Exposure time (s): 0.00 Cancel                                                                                                    |

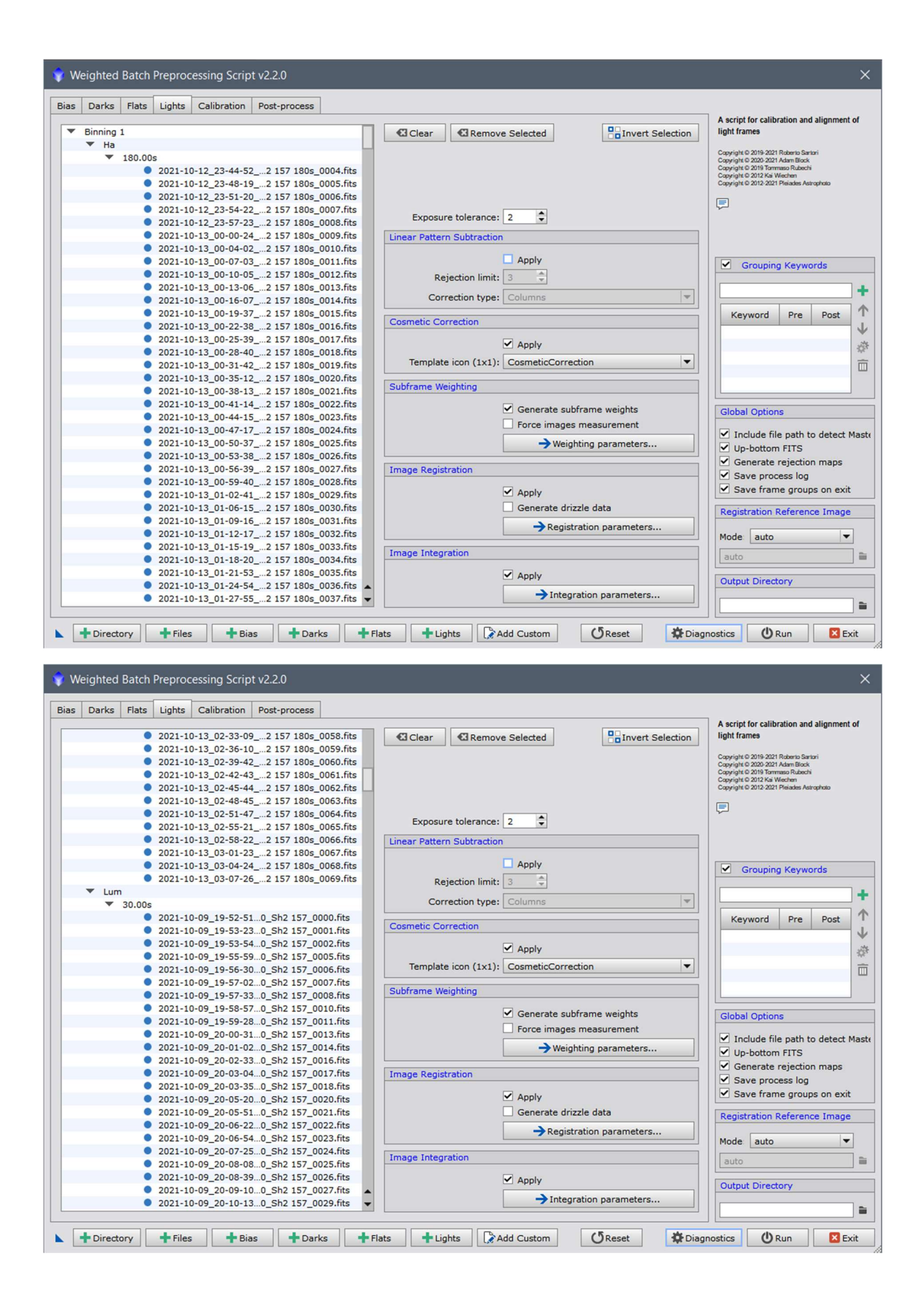

Auch hier wird unter dem Reiter ,Calibration' wieder angezeigt, wie die Light-Frames kalibriert werden.

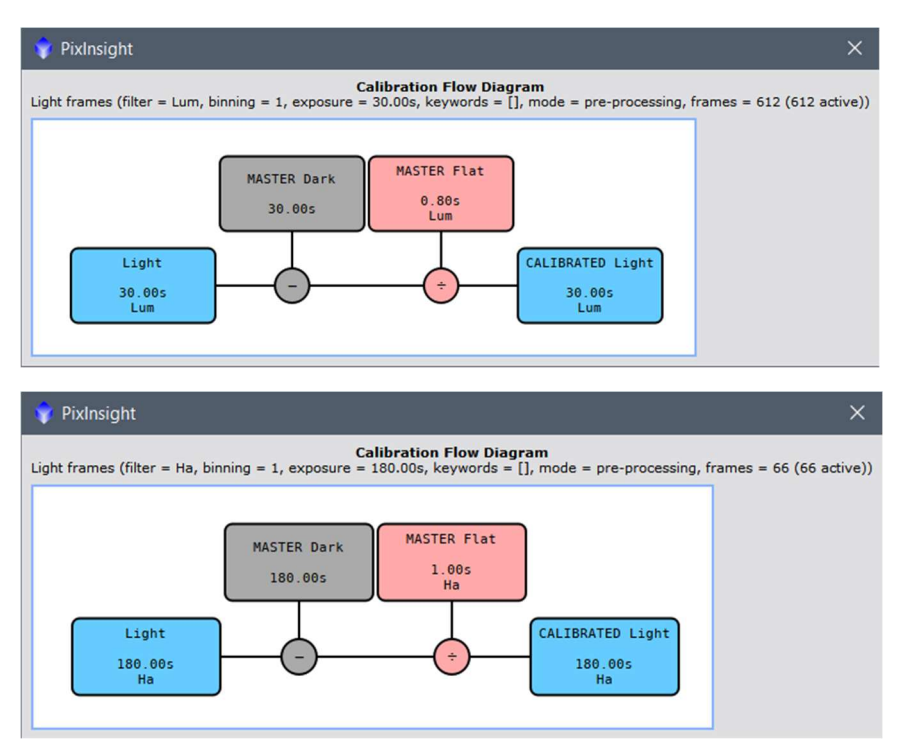

## Einstellungen der rechten Menüpunkte

#### **Linear Pattern Substraction**

Hier werden Zeilen oder Spaltenfehler eines CCD Chips herausgerechnet. Da hier ein CMOS Chip verwendet wurde, wird kein Haken gesetzt. (<u>https://pixinsight.com/tutorials/LDD-LPS/</u>)

#### **Cosmetic Correction**

Dieser Prozess erkennt Hot- und Dead-Pixel (Cold-Pixel). Hier werden der Haken gesetzt, und der zu Beginn angelegte Name ausgewählt.

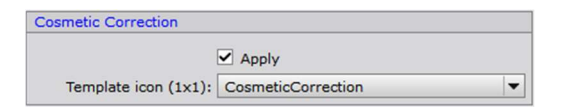

## Subframe Weighting

Hier wird festgelegt, nach welchen Kriterien die Lights gewichtet werden sollen. Bilder mit einem guten Signal-Rausch-Verhältnis bekommen eine stärkere Gewichtung. Da dies der Hauptzweck des Scripts ist, wird dieser Punkt aktiviert.

| Subframe Weig | hting                     |
|---------------|---------------------------|
|               | Generate subframe weights |
|               | Force images measurement  |
|               | → Weighting parameters    |

Das Signal-Rausch-Verhältnis unterscheidet sich je nach Objekttyp. Es wird hier also unter ,Weighting Parameters' noch der Objekttyp festgelegt.

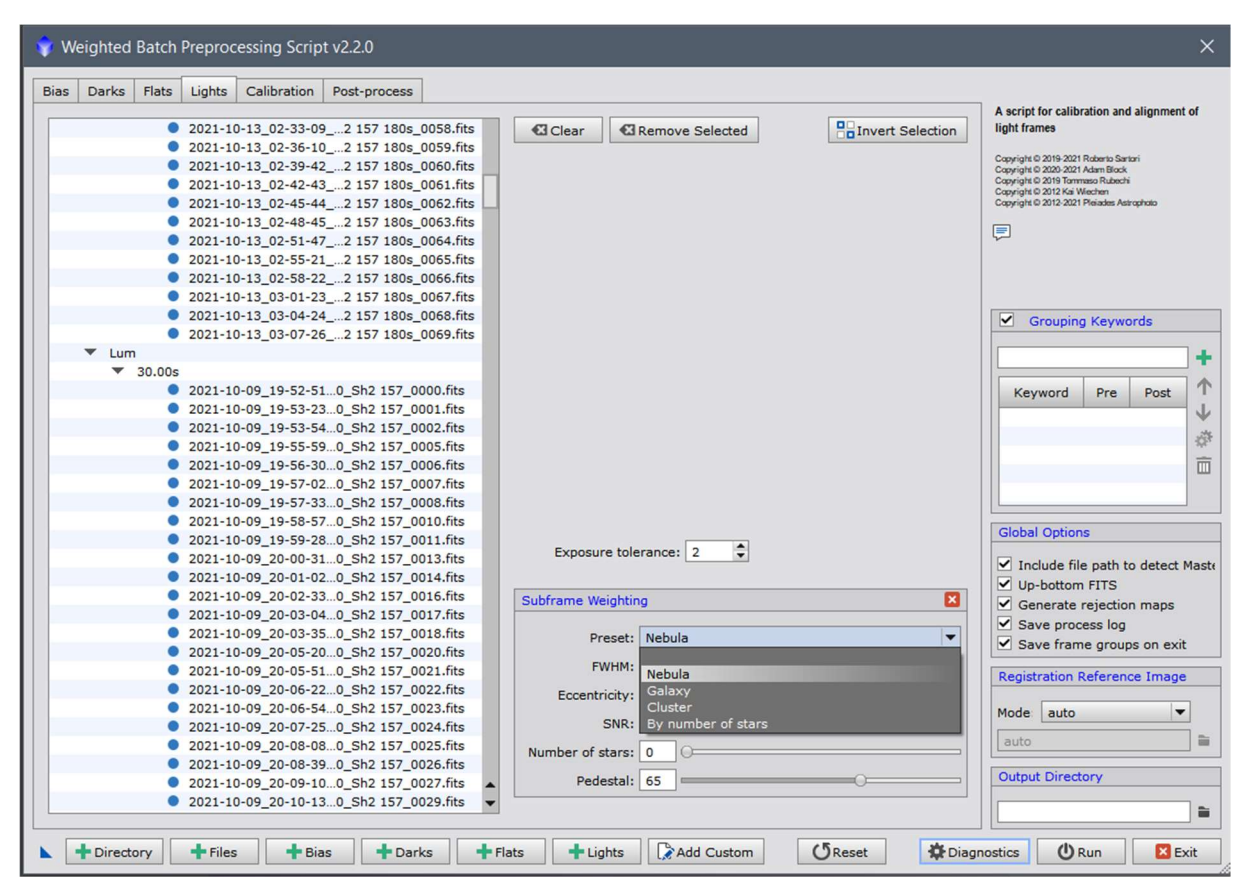

Sind einige Bilder zu hell (z.B. durch den Mond, oder es war noch nicht dunkel genug), erzeugen diese ein hohes Signal-Rausch-Verhältnis. Schlechte Bilder sollen aber nicht so stark in die Gewichtung eingebracht werden. Dafür kann jedoch der Schieber Number of Stars verschoben werden, da bei den hellen Bildern weniger Sterne zu erkennen sind.

In diesem Beispiel wird ein Nebel bearbeitet. Bei den Aufnahmen war es relativ dunkel und kein Mond am Himmel.

| Subframe Weighting |        |  |  |  |  |  |  |  |  |
|--------------------|--------|--|--|--|--|--|--|--|--|
| Preset:            | Nebula |  |  |  |  |  |  |  |  |
| FWHM:              | 5      |  |  |  |  |  |  |  |  |
| Eccentricity:      | 10     |  |  |  |  |  |  |  |  |
| SNR:               | 20     |  |  |  |  |  |  |  |  |
| Number of stars:   | 0 0    |  |  |  |  |  |  |  |  |
| Pedestal:          | 65     |  |  |  |  |  |  |  |  |

#### Image Registration

Bei diesem Vorgang werden die Bilder aufeinander abgestimmt und auf eine gemeinsame Referenz ausgerichtet. (<u>https://pixinsight.com/doc/tools/StarAlignment/StarAlignment.html</u>)

Ein Haken wird also gesetzt.

Liegt bei Bildern ein undersampling durch große Pixel vor oder soll das Bild später vergrößert werden, kann ein Haken bei ,Generate Drizzle data' gesetzt werden. Bei diesem Beispiel ist Drizzle nicht notwendig.

| Image Regist | ration                     |
|--------------|----------------------------|
|              | Apply                      |
|              | Generate drizzle data      |
|              | -> Registration parameters |

Bei den Parametern für die ,Image Registration' können die Standard Einstellung übernommen werden:

| Image Registration      | ×                                         |
|-------------------------|-------------------------------------------|
| Pixel interpolation:    | Auto                                      |
| Clamping threshold:     | 0.30                                      |
| Maximum stars:          | <auto> 🗘</auto>                           |
|                         | <ul> <li>Distortion correction</li> </ul> |
| Detection scales:       | 5 🗘                                       |
| Minimum structure size: | 0                                         |
| Noise reduction:        | <disabled></disabled>                     |
| Log(sensitivity):       | -1.00                                     |
| Peak response:          | 0.80                                      |
| Maximum distortion:     | 0.50                                      |
|                         | Use triangle similarity                   |

#### Image Integration

Dieser Vorgang kombiniert die vorbereiteten Bilder zur Verbesserung des Signal-Rausch-Verhältnisses und zur Unterdrückung von störenden Bildstrukturen Pixel für Pixel. (https://pixinsight.com/doc/tools/ImageIntegration/ImageIntegration.html)

Auch hier wird ein Haken gesetzt.

| Image Integra | tion                   |
|---------------|------------------------|
|               | Apply                  |
|               | Integration parameters |

Die Parameter können wieder übernommen werden, oder es wird ein gewünschter Algorithmus von Hand ausgewählt. Mit ,Auto' wird ein den Bildern entsprechender Algorithmus gewählt.

| Image Integration                                                        | ×                          |                               |                                                                        |   |
|--------------------------------------------------------------------------|----------------------------|-------------------------------|------------------------------------------------------------------------|---|
| Combination:                                                             | Average                    |                               |                                                                        |   |
| Min/Max low:<br>Min/Max high:                                            |                            |                               |                                                                        |   |
| Percentile low:<br>Percentile high:<br>Sigma low:                        | 0.20<br>0.10<br>3.00       |                               |                                                                        |   |
| Sigma high:<br>Linear fit low:                                           | 3.00                       | Rejection algorithm:          | Auto                                                                   | • |
| Linear fit high:<br>ESD outliers:                                        | 0.30                       | Min/Max low:<br>Min/Max high: | No rejection<br>Min/Max<br>Percentile Clipping                         |   |
| ESD significance:<br>ESD low relaxation:<br>Large-scale pixel rejection: | 0.05 =<br>1.50<br>High Low | Percentile low:               | Sigma Clipping<br>Winsorized Sigma Clipping<br>Averaged Sigma Clipping |   |
| Large-scale layers:<br>Large-scale growth:                               | 2 \$ 2 \$<br>2 \$ 2 \$     | Sigma low:                    | Generalized Extreme Studentized Deviate<br>Auto                        |   |

Auf der rechten Fensterseite des Hauptfensters kann noch ein Referenzbild angeben werden, oder über den Modus ,Auto' wird das Bild mit dem besten Signal-Rausch-Verhältnis automatisch bestimmt.

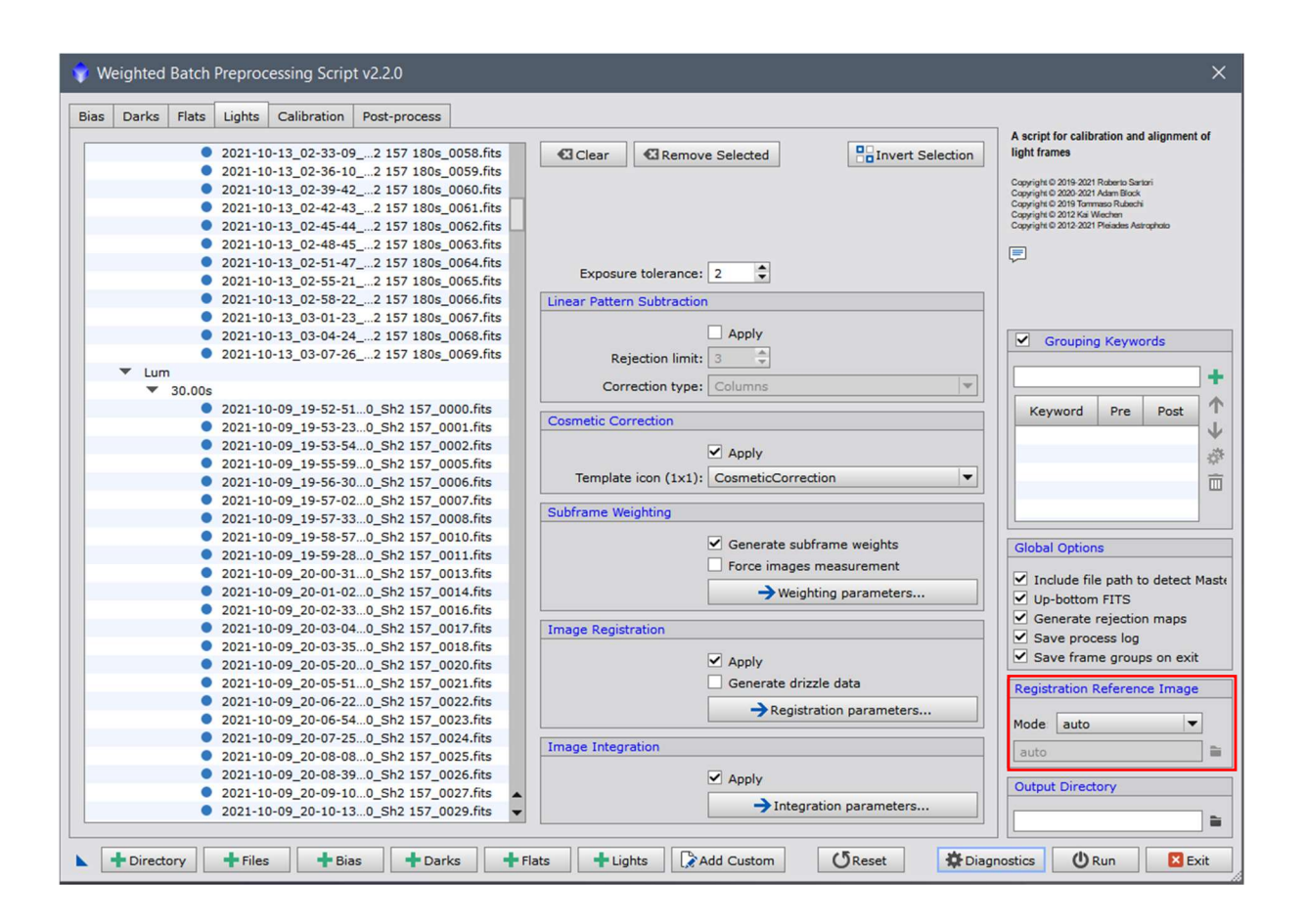

# 5) Calibration

Hier werden die Einstellungen noch einmal zusammenfassend dargestellt, und es können noch Änderungen an Einstellungen vorgenommen werden.

| BIAS      | Bin |          |                  |        |      |      |                  |               |                |          | Calibration Settings     | A script for calibration and alignment<br>light frames                                                                                                    |
|-----------|-----|----------|------------------|--------|------|------|------------------|---------------|----------------|----------|--------------------------|----------------------------------------------------------------------------------------------------|
|           |     |          |                  |        |      |      |                  |               |                |          | CFA Settings             | Copyright © 2019-2021 Roberto Santori<br>Copyright © 2020-2021 Adam Block<br>Copyright © 2020 2021 Adam Block<br>Copyright © 2019 Tommaso Rubechi<br>Compright © 2019 Tommaso Rubechi |
| DARK      | Bin | Exposure | Contain:<br>Bias | 5      |      |      |                  |               |                |          | Show Calibration Diagram | Copyright © 2012 2021 Pheiades Astrophoto                                                                                                    |
| 5 frames  | 1x1 | 0.80s    | 1                |        |      |      |                  |               |                |          |                          |                                                                                                    |
| ) frames  | 1×1 | 30.00s   | ~                |        |      |      |                  |               |                |          |                          |                                                                                                    |
| 5 frames  | 1×1 | 180.00s  | ~                |        |      |      |                  |               |                |          |                          | Grouping Keywords                                                                                                    |
| FLAT      | Bin | Exposure | Filter           | STATUS | Bias | Dark | Optimize<br>Dark | CFA<br>Images | CFA<br>Scaling |          | _                        | Keyword Pre Post                                                                                                    |
| 5 frames  | 1x1 | 1.00s    | На               | ~      | ×    | ~    | ×                | Yes           | () Yes         |          | _                        |                                                                                                    |
| 0 frames  | 1x1 | 0.805    | Lum              | 1      |      | ~    |                  | Yes           | O Yes          |          |                          |                                                                                                    |
|           |     | 1        |                  | 1      | 1    |      |                  | Ortinia       | 0.11           |          |                          |                                                                                                    |
| LIGHT     | Bin | Exposure | Filter           | STATUS | Bias | Dark | Flat             | Dark          | Pedestal (DN)  | Images   |                          | Global Options                                                                                                    |
| 12 frames | 1×1 |          | Lum              | ~      |      | ~    | ~                |               |                | 0 🚺 RGGB |                          | Include file path to detect                                                                                                    |
| 6 frames  |     |          | Ha               | *      |      | 4    | 4                |               |                | 0 RGGB   |                          | <ul> <li>✓ Up-bottom FITS</li> <li>✓ Generate rejection maps</li> <li>✓ Save process log</li> <li>✓ Save frame groups on ex</li> </ul>                                                |
|           |     |          |                  |        |      |      |                  |               |                |          |                          | Registration Reference Imag                                                                                                    |
|           |     |          |                  |        |      |      |                  |               |                |          |                          | Mode auto                                                                                                    |
|           |     |          |                  |        |      |      |                  |               |                |          |                          |                                                                                                    |
|           |     |          |                  |        |      |      |                  |               |                |          |                          | Output Directory                                                                                                    |

Der Bias-Ordner ist leer, und für die Dark-Frames kann nichts weiter eingestellt werden.

Den Flat-Frames können nun noch Darkflat-Frames zugeordnet werden, oder es wird automatisch vorgenommen. ,Optimize Master Dark<sup>4</sup>, wird nur verwendet, wenn die Belichtungszeiten der Darkflat-Frames nicht zu den Flat-Frames passen. Dann werden die Dunkelströme der Darkflat-Frames über einen iterativen Algorithmus skaliert. Hier ist es aber besser, Bias-Frames zu verwenden oder passende Darkflat-Frames zu erzeugen.

| 🍿 Weighted | Batch P | reprocessing Scri  | ipt v2.2.0      |        |         |          |          |          |               |        |                                   | ×                                                                                                   |
|------------|---------|--------------------|-----------------|--------|---------|----------|----------|----------|---------------|--------|-----------------------------------|----------------------------------------------------------------------------------------------------|
| Bias Darks | Flats   | Lights Calibration | Post-pre        | ocess  |         |          |          |          |               |        |                                   |                                                                                                    |
| BIAS       | Bin     |                    |                 |        |         |          |          |          |               |        | Calibration Settings              | A script for calibration and alignment of<br>light frames                                           |
|            |         |                    |                 |        |         |          |          |          |               |        | ✓ Dark: Auto ▼                    | Copyright © 2019-2021 Roberto Santoni                                                               |
|            |         |                    |                 |        |         |          |          |          |               |        | Optimize Master Dark              | Copyright © 2020-2021 Adam Block<br>Copyright © 2019 Tommaso Rubechi<br>Copyright © 2019 Kai Washam |
|            | T       | 1                  |                 |        |         |          |          |          |               |        | CFA Settings                      | Copyright © 2012-2021 Pleiades Astrophoto                                                           |
| DARK       | Bin     | Exposure           | Contain<br>Bias | 5      |         |          |          |          |               |        | CFA images                        |                                                                                                    |
| 35 frames  | 1x1     | 0.80s              | ~               |        |         |          |          |          |               |        | Separate CFA flat scaling factors |                                                                                                    |
| 20 frames  | 1×1     | 30.00s             | 1               |        |         |          |          |          |               |        | Apply to all flat frames          |                                                                                                    |
| 15 frames  | 1x1     | 180.00s            | ~               |        |         |          |          |          |               |        | Show Calibration Disaram          | Grouping Keywords                                                                                   |
|            |         |                    |                 |        |         |          |          |          |               |        | Show Calibration Diagram          |                                                                                                    |
|            | 1       | 1                  |                 |        | 1       |          | Ontimiz  | CEA      | CEA           |        |                                   |                                                                                                    |
| FLAT       | Bin     | Exposure           | Filter          | STATUS | Bias    | Dark     | Dark     | Images   | Scaling       |        |                                   | Keyword Pre Post                                                                                    |
| 15 frames  | 1x1     | 1.00s              | Ha              | 1      |         | 1        |          | Yes      | O Yes         |        |                                   | ₩<br>.35                                                                                            |
| 20 frames  | 1×1     |                    | Lum             | 1      |         | ~        |          | Yes      | O Yes         |        |                                   | · · · · · · · · · · · · · · · · · · ·                                                               |
|            |         |                    |                 |        |         |          |          |          |               |        |                                   |                                                                                                    |
| LIGHT      | Bin     | Exposure           | Filter          | STATUS | Bias    | Dark     | Flat     | Optimize | Output        | CFA    |                                   |                                                                                                    |
|            |         | 20.005             |                 |        |         |          |          | Dark     | Pedestal (DN) | Images | -                                 | Global Options                                                                                      |
| 612 frames | 1×1     | 180.005            | Lum             | ~      |         | ~        | ~        |          |               | RGGB   |                                   | Include file path to detect Maste                                                                   |
| 66 frames  | 1x1     | 100.005            | На              | ~      |         | ~        | ~        |          |               | RGGB   |                                   | Up-bottom FITS                                                                                      |
| -          |         |                    |                 |        |         |          |          |          |               |        |                                   | Save process log                                                                                    |
|            |         |                    |                 |        |         |          |          |          |               |        |                                   | Save frame groups on exit                                                                           |
|            |         |                    |                 |        |         |          |          |          |               |        |                                   | Registration Reference Image                                                                        |
|            |         |                    |                 |        |         |          |          |          |               |        |                                   |                                                                                                    |
|            |         |                    |                 |        |         |          |          |          |               |        |                                   | Mode auto                                                                                           |
|            |         |                    |                 |        |         |          |          |          |               |        |                                   | auto                                                                                                |
|            |         |                    |                 |        |         |          |          |          |               |        |                                   | Output Directory                                                                                    |
|            |         |                    |                 |        |         |          |          |          |               | •      | •                                 |                                                                                                    |
|            | - 10    |                    |                 |        |         | -        |          |          |               |        |                                   |                                                                                                    |
| Direct     | tory    | + Files + E        | Bias            | Darks  | + Flats | + Lights | s 🛛 🐊 Ad | d Custom |               | OReset | Dia:                              | nostics 🕐 Run 🛛 🛛 Exit                                                                              |

Bei Verwendung einer Farbkamera wird ein Haken bei ,CFA Images' gesetzt und der ,Seperate CFA flat scaling factor' kann aktiviert werden.

Auch bei den Light-Frames könnten die Dark-Frames, und diesmal auch die Flat-Frames manuell zugeordnet werden. PixInsight erledigt das aber automatisch.

| Bias Darks Flats Lights Calibration Post-process                                                                                                    |                                                                                                    |
|----------------------------------------------------------------------------------------------------|----------------------------------------------------------------------------------------------------|
| BIAS     Bin     Calibration Settings       Image: Set in the set of the set of the se | A script for calibration and alignment of<br>light frames<br>Copyright © 2019-2021 Roberto Santori<br>Copyright © 2020 2021 Adam Block |
| DARK     Bin     Exposure     Contains<br>Bias     Contains<br>Bias     Optimize Master Dark<br>Output pedestal (DN):                                                                                                    | Copyright o 2019 John Summer Couldon's<br>Copyright o 2019 2019 Pleades Astrophoto                                                     |
| 135 frames     1x1     0.00s ✓       20 frames     1x1     30.00s ✓       15 frames     1x1     180.00s ✓                                                                                                    | Grouping Keywords                                                                                                    |
| FLAT         Bin         Exposure         Filter         STATUS         Bias         Dark         Optimize<br>Dark         CFA<br>Images         CFA<br>Scaling         CFA         Apply to all light frames                                                                                                    | Keyword Pre Post                                                                                                    |
| 15 frames     1x1     1.00s     Ha     ✓     X     ✓     X     ✓     Solution Diagram       20 frames     1x1     0.80s     Lum     ✓     ✓     X     ¥es     ○     Yes                                                                                                    | n #                                                                                                    |
| LIGHT Bin Exposure Filter STATUS Bias Dark Flat Optimize Output CFA Images                                                                                                    | Global Options                                                                                                    |
| 612 frames 1x1 30.005 Lum 🗸 🗟 🗸 🗸 🖉 0 🔳 RGB                                                                                                    | Traducto Ele anth to detect Mart                                                                                                    |
| 66 frames 1x1 190.005 Ha 🖌 X 🖌 🖌 X 0 🖬 RGG5                                                                                                    | Up-bottom FITS<br>Up-bottom FITS<br>Seve process log<br>Save frame groups on exit                                                      |
|                                                                                                    | Registration Reference Image<br>Mode auto                                                                                              |
|                                                                                                    |                                                                                                    |

Im Abschnitt für ,CFA Settings' muss wieder ein Haken bei ,CFA images' gesetzt werden, und ist die Bayer-Matrix der Kamera bekannt, kann diese hier eingestellt werden.

Den Haken bei ,Optimize Master Dark' nur setzen, wenn Dark-Frames und Light-Frames unterschiedliche Belichtungszeiten haben. (Dann wird im Hintergrund über einen iterativen Algorithmus ein Wert ermittelt, der die Dunkelstromdifferenz korrigiert.) Für diesen Schritt werden Bias-Frames benötigt, um das Grundrauschen der Dark-Frames zu entfernen.

Beim Punkt ,Output pedestal' kann ein numerischer Wert für die Pixel festlegt werden. Wurden Schmalbandaufnahmen erzeugt, die nur sehr kurz belichtet sind (und somit wenig Signalhöhe vorhanden ist), und zieht einen Dark-Frame ab, würde der Pixelwert negativ, und somit auf null gesetzt werden. Ein Wert zwischen 100 und 400 kann hier hilfreich sein. Bei hintergrundlimitierten Aufnahmen wächst dieser Startwert schon durch das Leuchten des Himmels, der hier jedem Pixel Informationen gibt. Bei sehr schmalbandigen Aufnahmen fällt dieser Startwert durch den Himmel meist weg.

## 6) Post-process

 Weighted Batch Preprocessing Script v2.20
 X

 Bits: Darka, Plats: Lights: Cellstration: Poet-process
 Party process: Configurated RGB color
 Augebra trained RGB color

 MASTER: LIGHT:
 Bits: Darka, Plats:
 Dabarer:
 Color Space:
 Bits: Process:
 Color Space:
 Bits: Process:
 Color Space:
 Bits: Process:
 Color Space:
 Bits: Process:
 Color Space:
 Bits: Process:
 Color Space:
 Bits: Process:
 Color Space:
 Bits: Process:
 Color Space:
 Bits: Process:
 Color Space:
 Bits: Process:
 Dabarer:
 Color Space:
 Bits: Process:
 Dabarer:
 Color Space:
 Bits: Process:
 Dabarer:
 Dabarer:
 Dabarer:
 Dabarer:
 Dabarer:
 Dabarer:
 Dabarer:
 Dabarer:
 Dabarer:
 Dabarer:
 Dabarer:
 Dabarer:
 Dabarer:
 Dabarer:
 Dabarer:
 Dabarer:
 Dabarer:
 Dabarer:
 Dabarer:
 Dabarer:
 Dabarer:
 Dabarer:
 Dabarer:
 Dabarer:
 Dabarer:
 Dabarer:
 Dabarer:
 Dabarer:
 Dabarer:
 Dabarer:
 Dabarer:
 Dabarer:
 Dabarer:
 Dabarer:
 Dabarer:
 Dabarer:
 Dabarer:
 Dabarer:
 Dabarer:
 Dabarer:
 Dab

In diesem Fenster wird dargestellt, was als Ausgabe gespeichert wird.

In diesem Fall wird ein Breitbandbild und ein Schmalbandbild abgelegt.

Zum Abschluss wird noch ein Outputordner angelegt und über den Button ,Diagnostic' kann überprüft werden, ob Fehler vorliegen:

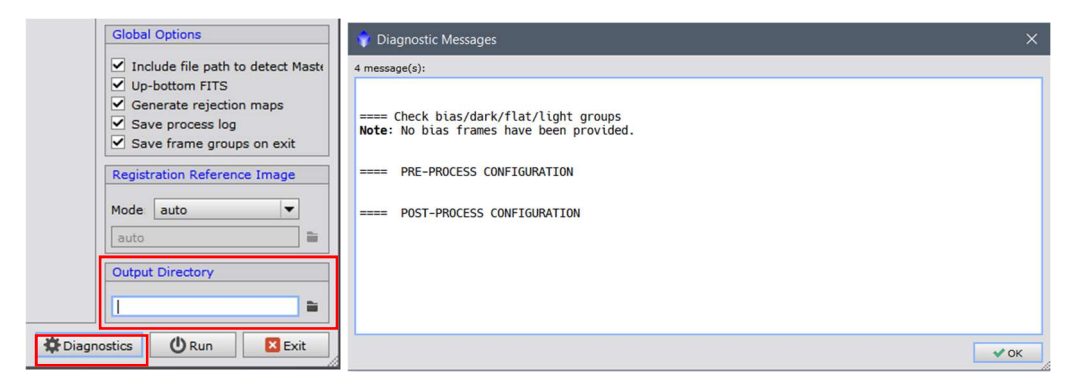

Es wird nur darauf hingewiesen, dass keine Bias-Frames genutzt werden, was durch die Verwendung der Darkflat-Frames aber auch beabsichtigt war. Mit Klick auf Run startet der Prozess.